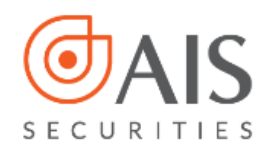

# HƯỚNG DẪN MỞ TÀI KHOẢN EKYC TẠI AIS

## MỤC LỤC

## HƯỚNG DẪN MỞ TÀI KHOẢN EKYC

| Bước 1: Cài đặt ứng dụng "AlPro"                 | .2  |
|--------------------------------------------------|-----|
| Bước 2: Đăng ký thông tin cơ bản                 | . 3 |
| Bước 3: Chụp ảnh CMND/CCCD và xác thực khuôn mặt | . 3 |
| Bước 4: Chụp ảnh khuôn mặt                       | . 4 |
| Bước 5: Xác nhận và hoàn thiện thông tin         | .5  |
| Bước 6: Ký hợp đồng                              | . 6 |
| LƯU Ý KHI MỞ TÀI KHOẢN EKYC                      | . 7 |

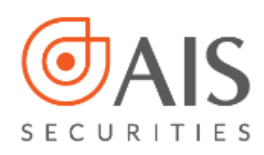

## HƯỚNG DẪN MỞ TÀI KHOẢN EKYC

Để mở tài khoản chứng khoán eKYC tại AIS, quý khách vui lòng chuẩn bị:

- 1. Chứng minh nhân dân (CMND) hoặc Căn cước công dân (CCCD) còn hiệu lực theo quy định
- 2. Smartphone (Điện thoại thông minh)
- 3. Số điện thoại di động để nhận mật khẩu OTP xác nhận hợp đồng

Bước 1: Cài đặt ứng dụng "AIPro"

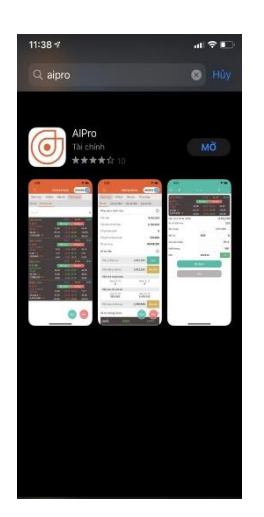

1. Tải app AlPro

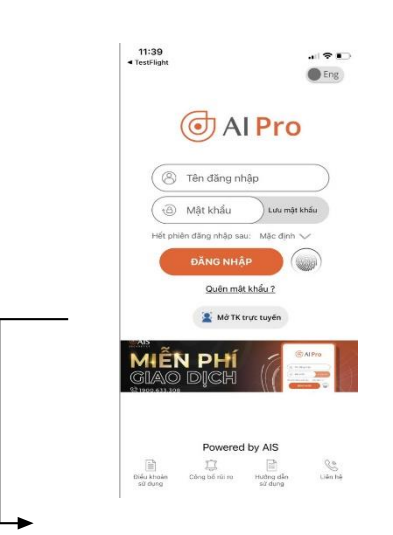

2. Tại màn hình đăng nhập, chọn "Mở tài khoản trực tuyến"

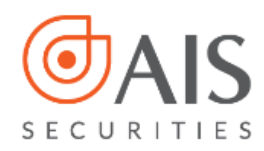

#### Bước 2: Đăng ký thông tin cơ bản

| 11:42 at 🕫 🍋              | 11:42 an 🗢 💭                |
|---------------------------|-----------------------------|
| ← THÔNG TIN CƠ BÀN        | ← THÔNG TIN CƠ BẢN          |
|                           |                             |
| Ho và lớn *               | Ho vớ tên *                 |
| TA THI HONG               | TA THI HÔNG                 |
| Số điện thoa 🖈            | Số điện thuộ *              |
| 0990002772000             | 00001077(200)               |
| Ene *                     | Ens •                       |
| that/30/gnat.com          | Bush Millignal con          |
| Min người giới thi ộu *   | Mã người giới thiệu *       |
| 1000                      | 1000                        |
| Têrr người giới Utiêu     | Tilin người giới miệu       |
| Trader                    | Trader                      |
| Tiếp tục                  | Tiếp tực                    |
| Khai báo đầy đủ thông tin | 2. Chọn " <b>Tiếp tục</b> " |

Lưu ý: Các thông tin được đánh dấu (\*) là thông tin bắt buộc

#### Bước 3: Chụp ảnh CMND/CCCD và xác thực khuôn mặt

Lần lượt chụp ảnh mặt trước và mặt sau của CMND/CCCD

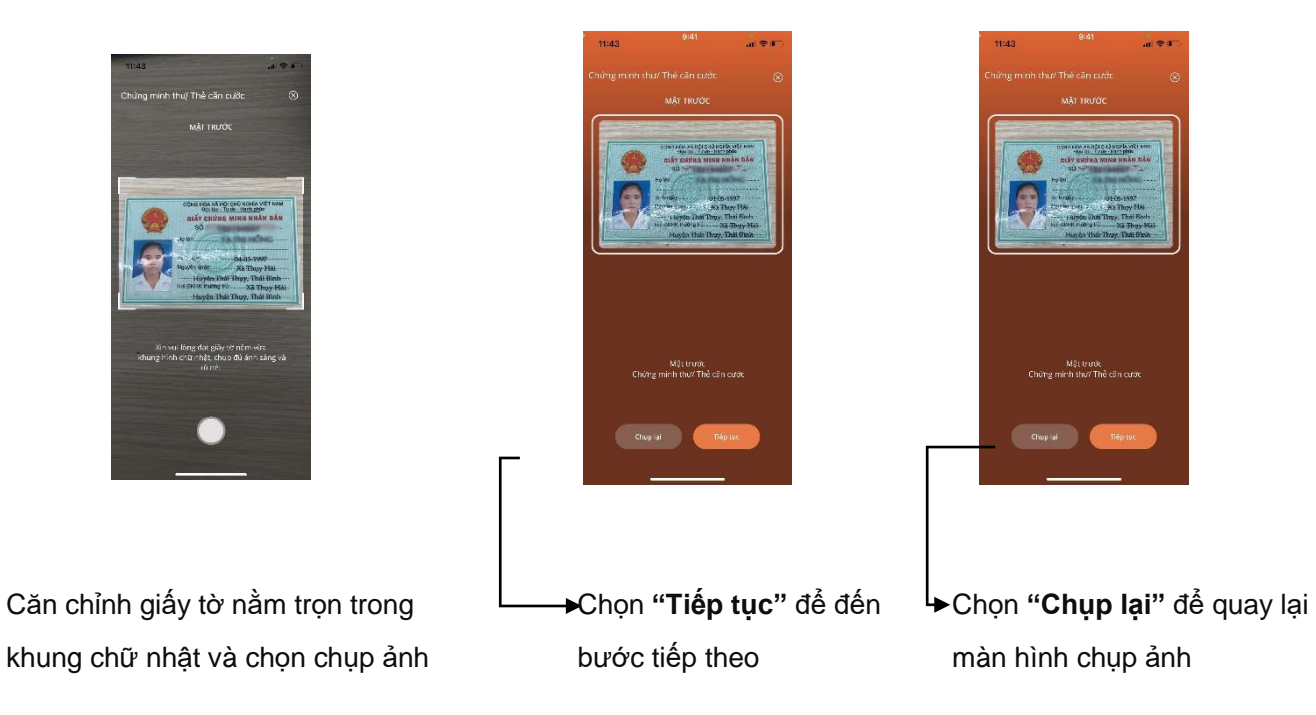

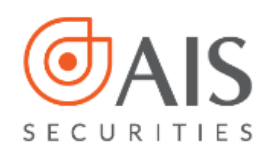

#### Lưu ý: Khi chụp ảnh CMND/CCCD

- Giấy tờ còn hạn sử dụng, là hình gốc, không sử dụng bản scan và photocopy.
- Đặt giấy tờ trên một mặt phẳng
- Thực hiện chụp ảnh rõ ràng, không bị mờ lóa.

#### Bước 4: Chụp ảnh khuôn mặt

Thực hiện theo hướng dẫn trên màn hình

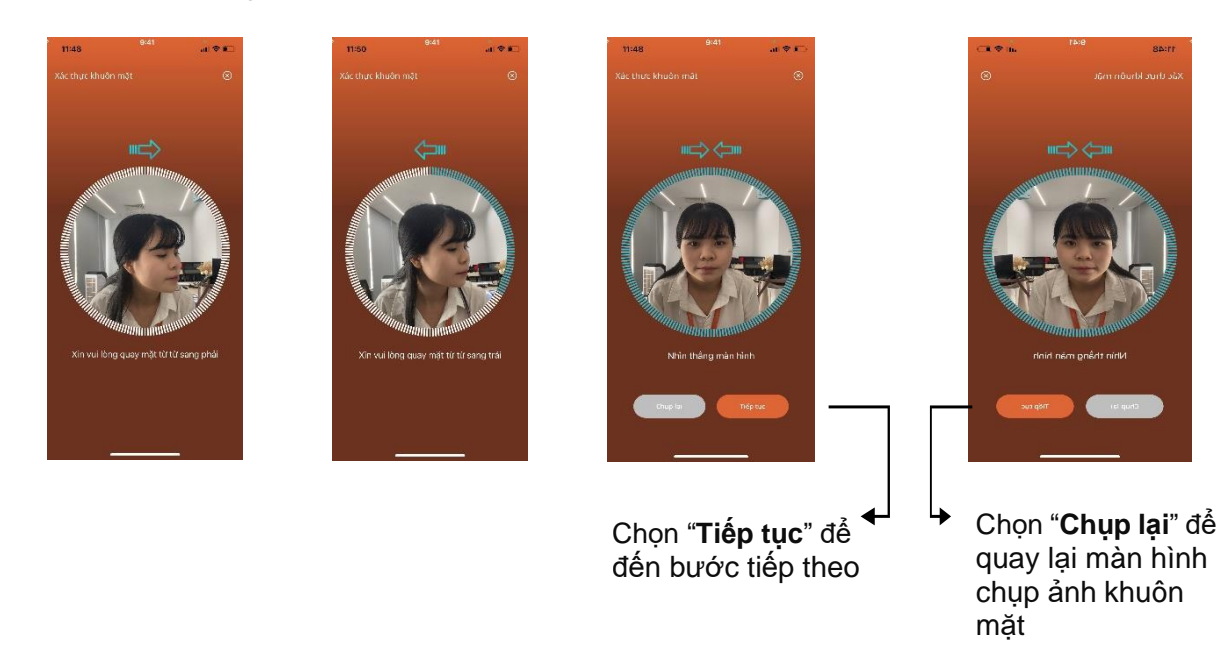

#### Một số trường hợp xác thực khuôn mặt không thành công có thể do:

- Hình ảnh khuôn mặt không nằm đúng trong khung hình, không rõ nét.
- Hình ảnh khuôn mặt không trùng khớp với CMND/ CCCD.

Quý khách vui lòng thực hiện lại thao tác quét khuôn mặt hoặc lựa chọn hình thức mở tài khoản khác tại kênh: https://openaccount.aisec.com.vn/

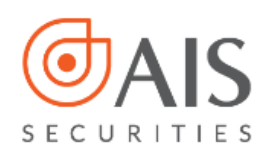

sang link mở tài khoản

openaccount

| 14.32 <sup>0.41</sup> at the                                                                                                    | 14.12 (3.1) A 4.12                                                                           | 14:32 (14:1) (2:4) (2:4) (2:4)                                                                    |
|----------------------------------------------------------------------------------------------------|----------------------------------------------------------------------------------------------|---------------------------------------------------------------------------------------------------|
| xár mục khuẩn mỹt 🛞                                                                                                    | xde myc Mude mit                                                                             | Xde Bharc Knad ni mộs 🛞                                                                           |
|                                                                                                    |                                                                                              |                                                                                                   |
| and then                                                                                                    | and Area                                                                                     | and Array                                                                                         |
|                                                                                                    |                                                                                              |                                                                                                   |
|                                                                                                    | $\triangle$                                                                                  | $\triangle$                                                                                       |
| Hình ảnh không đó mặc đã xác thực, quý khác<br>vụ lộng Chực lại hoặc Thay đói hình thức mở:                                                                                                    | Hình ảnh không đó mác độ xác thực, quị khác n<br>vụ lêng Chuy lại hoặc Thay đói hình thức mở | Think aimt choing dù mite dà via thua, cuờ khách<br>ai kiện Thung lại hoặc Thao đối bình thức một |
| <u>tái khoản.</u> Chi tiệt liên rệ tổng đại 1900633308<br>để được hỏ trợ                                                                                                    | tál khoản, Chi tiệt liên nệ tổng đái 1900639308<br>để được hộ trợ                            | Lài khoản, Chi tiết liên rệ rống chi 1900(23308<br>tế được hỗ trợ                                 |
| Đông                                                                                                    | Đông                                                                                         | Đông                                                                                              |
|                                                                                                    |                                                                                              |                                                                                                   |
| Ninin thông màn trình                                                                                                    | Minim thiếng mán Finih                                                                       | Nihin tháng màn tính                                                                              |
|                                                                                                    |                                                                                              |                                                                                                   |
| There is a street of the street of the stree | (Think Star                                                                                  | Ouple higher                                                                                      |
|                                                                                                    |                                                                                              |                                                                                                   |
|                                                                                                    |                                                                                              |                                                                                                   |
|                                                                                                    | Chon "Chun lai" đổ                                                                           | Chon "Thay đổi hình                                                                               |
|                                                                                                    | · Chộn <b>Chụp lại</b> dê                                                                    | · Chọn may doi ninh                                                                               |
|                                                                                                    | quay lai màn hình chup                                                                       | thức mở tài khoản" để chuyển                                                                      |

Lưu ý: Khi chụp ảnh xác thực khuôn mặt

- Giữ điện thoại ổn định và thẳng khuôn mặt
- Điều chỉnh để khuôn mặt nằm giữa vòng tròn
- Thực hiện quay trái/phải/nhìn thẳng để hoàn thành việc quét khuôn mặt

ảnh khuôn mặt

#### Bước 5: Xác nhận và hoàn thiện thông tin

| 14:32 at 🕈 🖭                                                        | 14:35 🕈 🖜                                                      | 14:35                                                          | 14:33 <b>.</b> ∎ ♥ ■ <sup>+</sup> ·              |
|---------------------------------------------------------------------|----------------------------------------------------------------|----------------------------------------------------------------|--------------------------------------------------|
| XÁC NHẬN<br>VÀ HOÀN THIỆN THÔNG TIN                                 | XÁC NHÂN<br>VÀ HOÀN THIỆN THÔNG TIN                            | XÁC NHẬN<br>VÀ HOÀN THIỆN THÔNG TIN                            | CHÍNH SỬA<br>VÀ HOÀN THIỆN THÔNG TIN             |
| Girl Inte" O Nam O NO                                               | Ho sá tán t                                                    | не varza ' Тү тні номо                                         | HOLD MAR *                                       |
| 10203 circle * 04.05.1997                                           | Olditim * 🗢 Nam 💿 NG                                           | Odition* C Nam O ND                                            | TA THỊ HỒNG                                      |
| se envigence •                                                      | Ngày Hinh * 04-05-1997                                         | Ngày sinh * 04-05-1997                                         | Cidi tinh * 🔿 Nam o Nữ                           |
| Ngav ofp * 04-11-2012                                               | S6 CAR (VCCCD *                                                | 95 CMN DVCCCD *                                                | hgty sinh * 04-05-1997                           |
| Số trên hoại *                                                      | Ngity titp * 04-11-2012                                        | Ngéy táp * 04-11-2012                                          | sé canajoco a                                    |
| Luna i • Hough Mining musi com                                      | Ndi cấp * Thải Đình                                            | Noi cấp " Thái Bình                                            | 15219467                                         |
| Bis chi thường sơi * Xã Thuy Hải, Huyện Thái<br>Thuy, Thái Đình     | Bổ đền thoại *                                                 | Sti điệt thoại * 🛛 🔤 🔤 🖓                                       | 04-11-2012                                       |
| Marche Barrais est (2015)                                           | Errel *                                                        | Frital * Phone Million and com                                 | Noi váp *                                        |
| 56 ( 0 Git Lini, P. Git Lini, D.Dóng Da' TP                         | Dia chi thường trá 'Xã Thụy Hải, Huyện Thái<br>Thuy, Thái Bình | Dia chi thương tra "Xã Thuy Hải, Huyện Thái<br>Thụy, Thái Bình | Thái Bình                                        |
| Tools That's pair .                                                 | Nga chỉ liên hộ cai tiết *                                     | Dia chi liên hệ chi tiết *                                     | 55 dies theel*                                   |
| 1000 the second second                                              | 40 Cát Linh, Đống Đa, Hà Nội                                   | 40 Cát Linh, Đồng Đa, Hà Nội                                   | Frisail *                                        |
| <ul> <li>This van obein musi théos timelén this bird was</li> </ul> | T'nty Thành phố *                                              | This Tash pho                                                  | thopt://bitgmail.com                             |
|                                                                     | Hà Nội v                                                       |                                                                | Đạ chỉ trường trì 🔹 Xã Thụy Hải, Huyện Thái      |
| (Undesda) 🖉 Microlian                                               | Tối xác nhân mọi thông tin đều là chính xác                    | Ibi xác nhân mọi thông tin đều là chính xác                    | ☐ Tải xác nhận mọi thông tin đều là<br>chính xắc |
| →                                                                   | Câldi săn                                                      | Oliefhadz Sacenae                                              | Xác nhận                                         |
| 1.Kiểm tra kỹ các thông                                             | 2. Khai báo thông tin giới                                     | <ol> <li>Chọn "Chỉnh sửa" nếu</li> </ol>                       | ↓ 4. Khai báo thôn                               |
| tin có trùng khớp với                                               | tính và địa chỉ liên hệ chi                                    | thông tin không trùng                                          | tin chưa chínł                                   |
|                                                                     |                                                                |                                                                |                                                  |
| thong tin                                                           | tiet.                                                          | knop voi thong tin                                             | xac                                              |
|                                                                     |                                                                |                                                                |                                                  |
| tren CIVIND/CCCD                                                    |                                                                | tren CIVIT/CCCD                                                |                                                  |

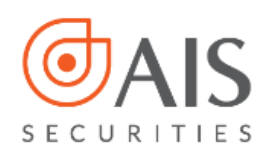

| 1000     1000       1000     1000       1000     1000       1000     1000       1000     1000       1000     1000       1000     1000       1000     1000       1000     1000       1000     1000       1000     1000       1000     1000       1000     1000       1000     1000       1000     1000       1000     1000       1000     1000       1000     1000       1000     1000       1000     1000       1000     1000 | 13:30       Image: The Image: The Ima |
|----------------------------------------------------------------------------------------------------|----------------------------------------------------------------------------------------------------|
| ► 5. Chọn Xác nhận thông tin                                                                                                    | 6. Chọn "Xác nhận" để                                                                                                    |
| đã trùng khớp với thông                                                                                                    | thực hiện các bước                                                                                                    |
| tin CMND/CCCD                                                                                                    | tiếp theo                                                                                                    |

#### Bước 6: Ký hợp đồng

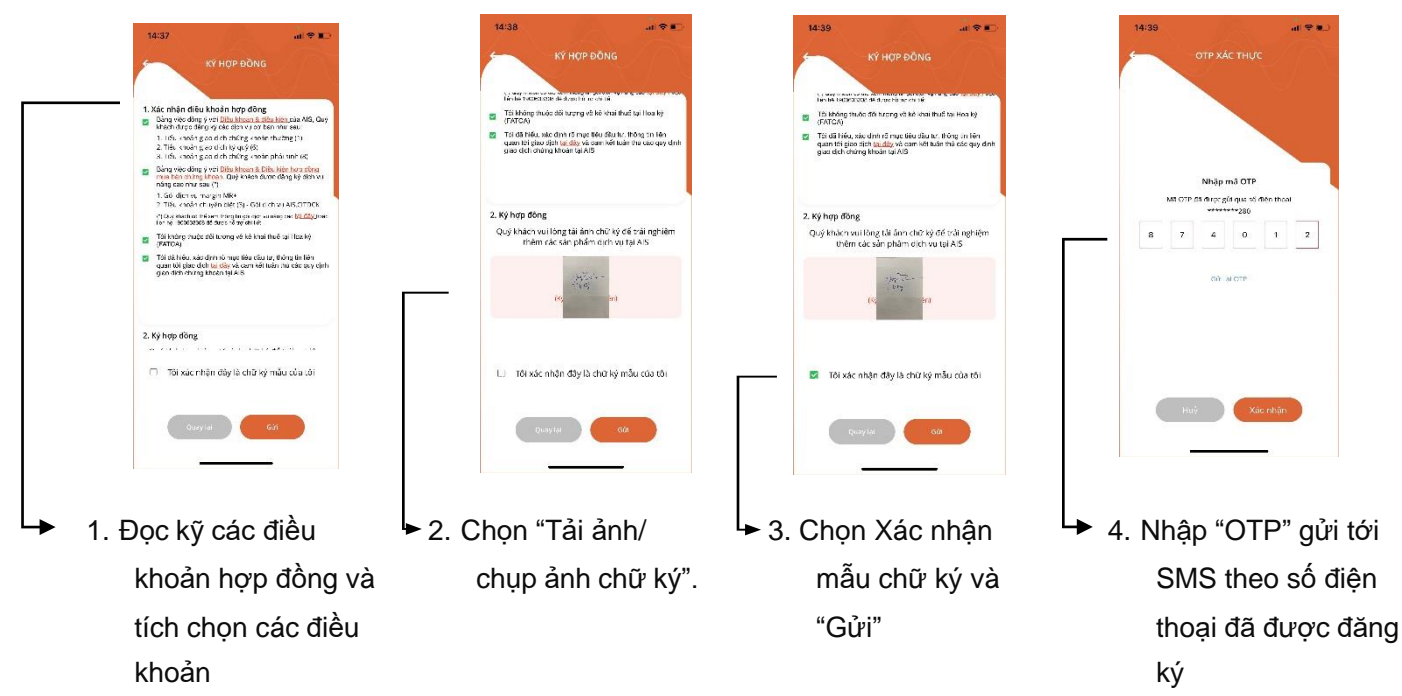

**Lưu ý:** Quý khách cần cung cấp chữ ký để được sử dụng các sản phẩm tài chính và dịch vụ rút tiền tại quầy ngân hàng khách hàng nên thực hiện tải chữ ký ngay trong lúc mở tài khoản eKYC

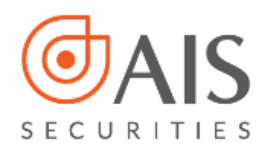

### LƯU Ý KHI MỞ TÀI KHOẢN EKYC

- Sau khi thành công mở tài khoản eKYC, Quý khách ngay lập tức được hưởng các quyền lợi sau từ AIS:
  - Kích hoạt tiểu khoản 1, nhận email/SMS thông báo về user và password đăng nhập
  - Nộp tiền giao dịch mua/bán chứng khoán
  - Mở tài khoản phái sinh online
  - Chuyển tiền cùng chủ tài khoản không giới hạn
  - Thêm mới tài khoản thụ hưởng ngân hàng
- Trong trường hợp mở tài khoản eKYC ở trạng thái chờ kích hoạt (áp dụng với trường hợp Quý khách cần chỉnh sửa thông tin tại bước 4), AIS sẽ liên hệ với Quý khách trong vòng 08 giờ làm việc để hỗ trợ hoàn tất thủ tục.
- Nếu gặp bất kỳ khó khăn nào trong quá trình thao tác mở tài khoản eKYC, Quý khách vui lòng liên hệ Tổng đài 1900 633 308 (1.000đ/phút) để được hỗ trợ.